## Access and Set Up - Ambulatory Organiser – Select a Resource

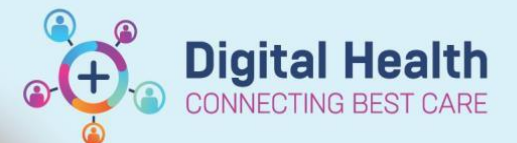

Digital Health Quick Reference Guide

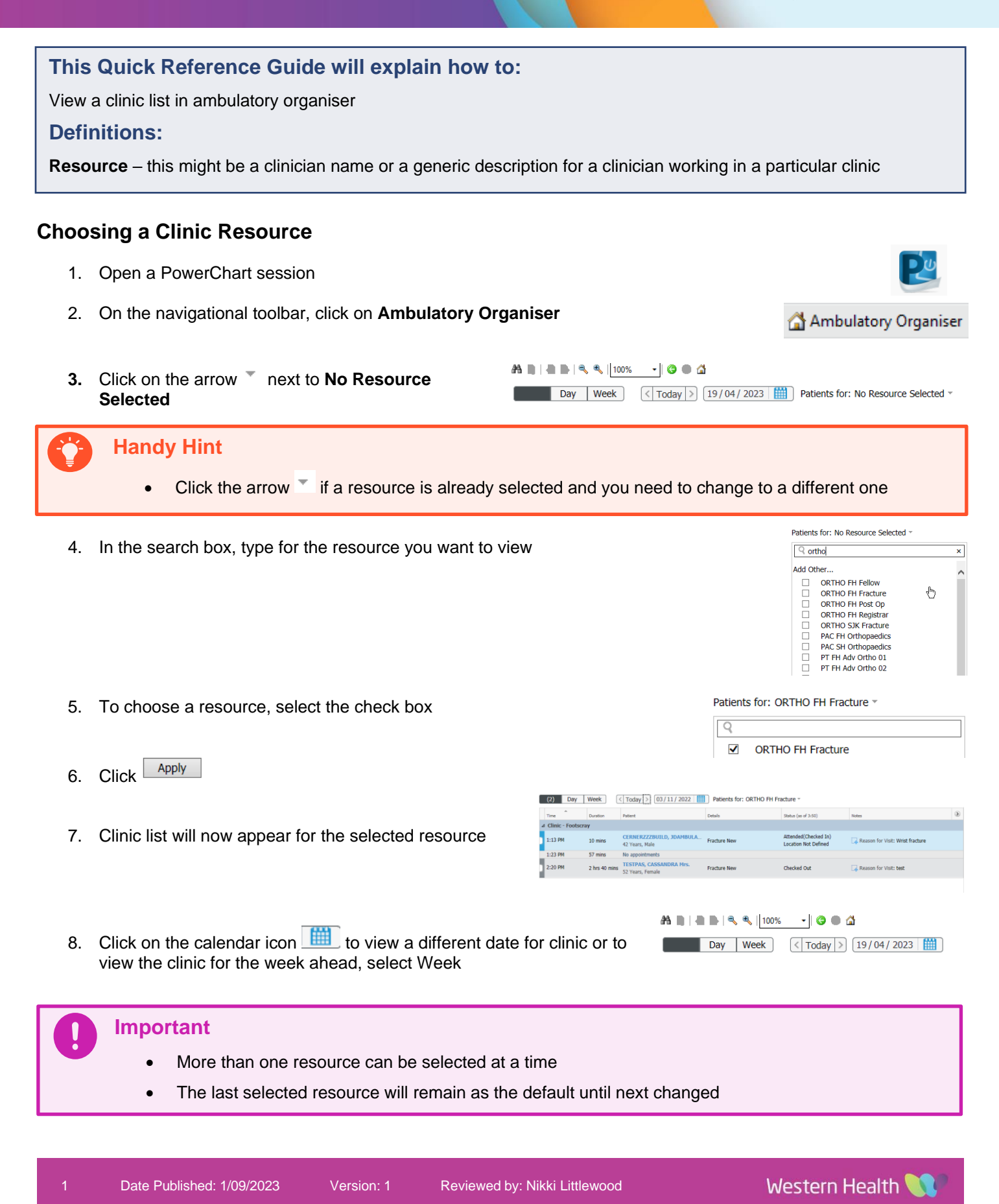